# 实验 3 网络服务器的配置

中国科学技术大学 曾凡平

#### 3.1 实验目的

掌握 Windows 2003 系统中 Web 服务器、ftp 服务器、路由和远程访问服务器的配置。

## 3.2 实验内容

- 1. 配置 Web 服务器;
- 2. 配置 ftp 服务器;

3. 配置 Windows 2003 系统为路由器, 连接 2 个局域网。

## 3.3 实验步骤

所示:

配置 ServerA(Windows2003)虚拟机,在虚拟机上进行实验。

3.3.1 配置 Web 服务器将虚拟机的虚拟网络接口设置为Host-Only和NAT,如图1

| 📃 常规                                                                                                    | 网络                                                                                                    |
|----------------------------------------------------------------------------------------------------|----------------------------------------------------------------------------------------------------|
| 🧵 系统                                                                                                    | 网卡1 网卡2 网卡3 网卡4                                                                                                    |
| 📃 显示                                                                                                    | ☑ 启用网络连接 (2)                                                                                                    |
| 🕥 存储                                                                                                    | 连接方式 (A): 仅主机 Ofost-Only)适配器 ▼                                                                                                    |
|                                                                                                    | 界面名称(U): VirtualBox Host-Only Ethernet Adapter                                                                                                    |
| - 网络                                                                                                    |                                                                                                    |
|                                                                                                    |                                                                                                    |
|                                                                                                    |                                                                                                    |
|                                                                                                    |                                                                                                    |
|                                                                                                    |                                                                                                    |
| 用户界面                                                                                                    |                                                                                                    |
|                                                                                                    |                                                                                                    |
|                                                                                                    | Simple DV m 445                                                                                                    |
|                                                                                                    |                                                                                                    |
| ) Win2003SP2 - 🕼                                                                                                    |                                                                                                    |
| )Win2003SP2 - 设<br>常规                                                                                                    | ین دیک در این در این در این در این در این در این در این در این در این در این در این در این در این در این در ای<br>ا                                                                                                    |
| )Win2003SP2 - 设<br>■ 常規<br>■ 系统                                                                                                    | 2<br>2<br>M4<br>M42 M43 M44                                                                                                    |
| Win2003SP2 - 设<br>二 常規<br>                                                                                                    | 通<br>図表1<br>図表2<br>図表2<br>図表2<br>の表2<br>のま2<br>のま2<br>のま2<br>のま2<br>のま2<br>のま2<br>のま2<br>のま                                                                                                    |
| Win2003SP2 - 设<br>                                                                                                    | 2 2       図名       図末1       図末1       図 倉田内路追接(2)       遠箱方式(4):       原始地址精錬(0A1)                                                                                                    |
| Win2003SP2 - 语<br>常規<br>                                                                                                    | □ 2 00 ± 1 00 ± 2 00 ± 2 00 ± 4       ○ 魚田 70 ± 2 00 ± 2 00 ± 4       ○ 魚田 70 ± 2 00 ± 4       ○ 魚田 70 ± 2 00 ± 4       ○ 魚田 70 ± 2 00 ± 4       ○ 泉田 70 ± 2 00 ± 4       ○ 泉田 70 ± 2 00 ± 4       ○ 泉田 70 ± 2 00 ± 4       ○ 泉田 70 ± 2 00 ± 4       ○ 泉田 70 ± 2 00 ± 4       ○ 泉田 70 ± 2 00 ± 10 ± 10 ± 10 ± 10 ± 10 ± 10 ±                                                                                                    |
| Win2003SP2 - 设<br>常規<br>夏 系统<br>夏 显示<br>2 存储<br>声音                                                                                                    | □ 2       図法     図末 1     図末 2     図末 4       ◎ 自用の除追接(2)     道指方式(4):     回線地址特換(04.1)     ▼       男馬名称(2):     ▶ 高級(4)                                                                                                    |
| Win2003SP2 - 頃<br>常規<br>記 系统<br>回 显示<br>分 存储<br>か 声音<br>同 网络                                                                                                    | □ 2       図法     図末 1     ○○○○○○○○○○○○○○○○○○○○○○○○○○○○○○○○○○○○                                                                                                    |
| Win2003SP2 - 近<br>業規<br>重 業規<br>回 显示<br>分 存储<br>か 声音<br>一 网络<br>(2) 年日                                                                                                    | □ 2       図     2       図     図       図     2       図     2       図     2       図     2       図     2       図     2       図     2       図     2       図     2       図     2       図     2       図     2       図     3       図     3       目明の論言語(2)     2        2        3        3        5        5        5        5        5        5        5        5        5        5        5        5        5        5        5        5        5        5        5        5        5        5        5        5        5                                                                                                    |
| Win2003SP2 - 協       常規       素焼       显示       没存結       予育書       同時       少方音       少USB没新                                                                                                    | □ 2       図     0       図     0       図     1       図     1       ()     1       ()     1       ()     1       ()     1       ()     1       ()     1       ()     1       ()     1       ()     1       ()     1       ()     1       ()     1       ()     1       ()     1       ()     1       ()     1       ()     1       ()     1       ()     1                                                                                                    |
| Win2003SP2 - 经<br>常规<br>家规<br>家规<br>家元<br>家<br>存储<br>下<br>章<br>网络<br>公<br>以SR设备<br>其章文件夫                                                                                                    | □ 2       図素1     例本2     例末4       ◎ 自用例給益接(2)     道籍方式(4):     例結婚社場論 (MAT) ▼       男玉名称(2):     ● 高級(4)                                                                                                    |
| Win2003SP2 - 後           常規           素焼           显示           夏赤           資荷           声音           砂           中口           少           以路役新           中口           以路役新           共享文件夫           1           月户界面 | □ 2       図素 1     ○ 魚田 (1) (1) (1) (1) (1) (1) (1) (1) (1) (1)                                                                                                    |
| Win20035P2 - 倍<br>二 第税<br>4 系統<br>9 显示<br>7 存储<br>7 存储<br>7 存储<br>7 存储<br>7 存储<br>7 存储<br>1 方音<br>7 内格<br>1 人<br>1 人<br>1 人<br>1 人<br>1 人<br>1 人<br>1 人<br>1 人                                                          | □ 2 (41, 1) (41)       ○     ○     ○     ○     ○     ○     ○     ○     ○     ○     ○     ○     ○     ○     ○     ○     ○     ○     ○     ○     ○     ○     ○     ○     ○     ○     ○     ○     ○     ○     ○     ○     ○     ○     ○     ○     ○     ○     ○     ○     ○     ○     ○     ○     ○     ○     ○     ○     ○     ○     ○     ○     ○     ○     ○     ○     ○     ○     ○     ○     ○     ○     ○     ○     ○     ○     ○     ○     ○     ○     ○     ○     ○     ○     ○     ○     ○     ○     ○     ○     ○     ○     ○     ○     ○     ○     ○     ○     ○     ○     ○     ○     ○     ○     ○     ○     ○     ○     ○     ○     ○     ○     ○     ○     ○     ○     ○     ○     ○     ○     ○     ○     ○     ○     ○     ○     ○     ○     ○     ○     ○     ○     ○     ○     ○     ○     ○     ○     ○     ○     ○     ○     ○     ○ |

图 1

设置虚拟网络接口以 Administrator 用户登录到 ServerA,将局域网(内网接口卡)的 IP 地址设置为 192.168.11.203,将另一个网络接口卡的 IP 地址设置为自动获取模式。设置正确后,在"命令提示符"中输入 ipconfig 将得到以下结果(注意:配置不同, IP 地址可能不一样):

| c:\nis\CMD>ipconfig                            |
|------------------------------------------------|
| Windows IP Configuration                       |
| Ethernet adapter 本地连接 5:                       |
| Connection-specific DNS Suffix . : localdomain |
| IP Address                                     |
| Subnet Mask                                    |
| Default Gateway                                |
| adapter 本地连接 4:                                |
| Connection-specific DNS Suffix . :             |
| IP Address                                     |
| Subnet Mask                                    |
| Default Gateway :                              |

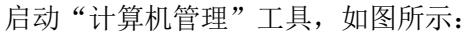

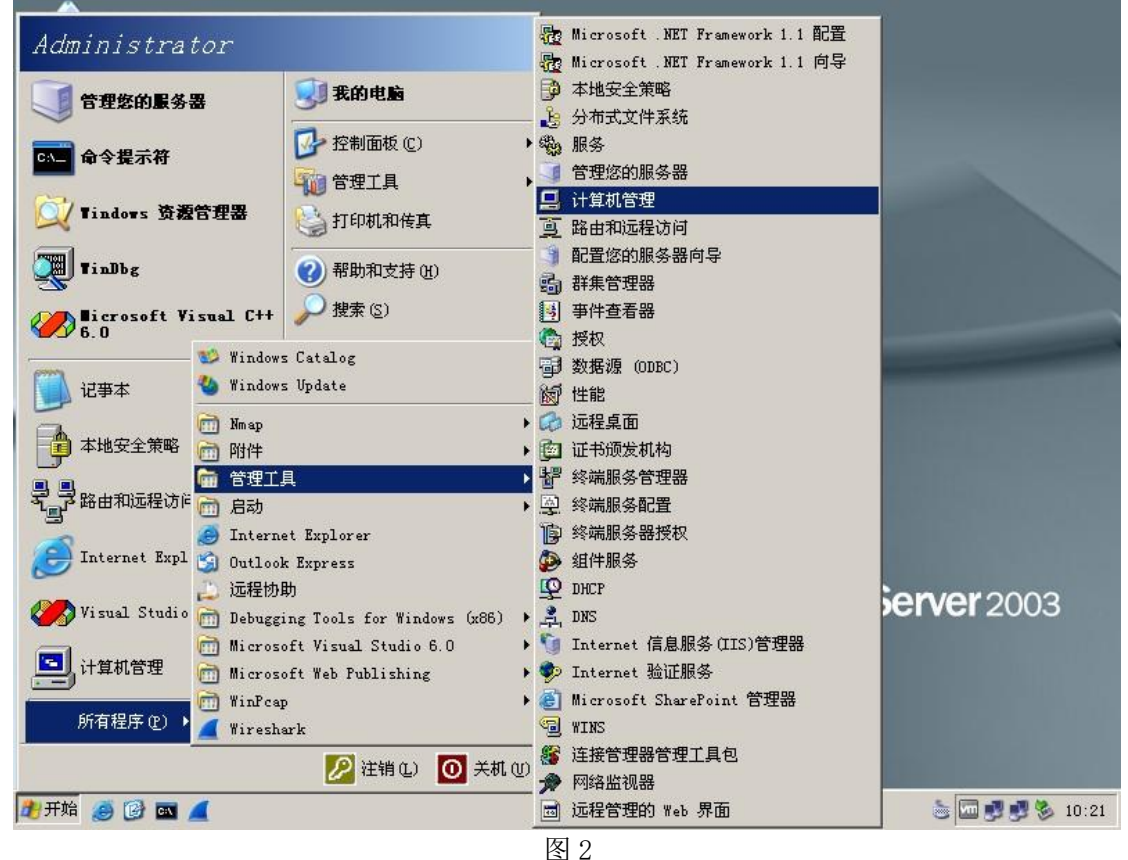

日之 计算机管理在"计算机管理"界面中双击"Internet 信息服务(IIS)管理器"以展开其 下的内容,再展开"网站",鼠标移动到"默认网站"并右击鼠标,选择"属性",如下图 所示:

| 📙 计算机管理                                                                                                    |                                                                                |                                    |                                                              | <u>_ 8 ×</u>                                                                                                    |
|----------------------------------------------------------------------------------------------------|--------------------------------------------------------------------------------|------------------------------------|--------------------------------------------------------------|----------------------------------------------------------------------------------------------------|
| ■ 文件(2) 操作(4) 查看(V) 窗口(W)                                                                                                    | 帮助(H)                                                                          |                                    |                                                              | _8×                                                                                                    |
| ⇔ ⇒ 🗈 📧 🗙 😭 😫 💂                                                                                                    | ▶ <b>■</b> II                                                                  |                                    |                                                              |                                                                                                    |
| ●         計算机管理(本地)           ●         新朱工具           ●         新牛查看器           ●         共享文件夹           日         共享文件夹           日         共享文件夹           日         共享文件夹           日         共享文件夹           日         共享文件夹           日         日           日         日 | ▲ 各称 ▲ ③ aspnet_client ③ index.files ④ iisstart.htm ④ iidex.htm ④ pagerror.gif | 大小<br>2 KB<br>6 KB<br>1 KB<br>3 KB | 类型<br>文件夹<br>文件夹<br>HTML Document<br>HTML Document<br>GIF 图像 | 修改日期<br>2009-9-25 17:53<br>2013-10-25 8:55<br>2003-2-21 20:15<br>2013-9-9 15:52<br>2010-9-14 9:53<br>2003-2-21 18:48 |
| 田 🧐 默认 NNTP 虚拟服务器                                                                                                    | •                                                                              |                                    |                                                              | •                                                                                                    |
| 打开当前选择的属性页。                                                                                                    |                                                                                |                                    |                                                              |                                                                                                    |
| 🏄 开始 🥌 🞯 📼 🚄                                                                                                    | 🖳 计算机管理                                                                        |                                    |                                                              | 10:25                                                                                                    |

图 3

配置默认网站点击"属性",配置相关的参数,如图4至图6所示:

| 描述( <u>S</u> ):         | 默认网站                                                             |
|-------------------------|------------------------------------------------------------------|
| IF 地址(L):<br>TCP 端口(L): | Image: 192, 166, 11, 203     ▲     周級(U)       80     SSL 端口(L): |
| 连接                      |                                                                  |
| 连接超时(图):                | 120 秒                                                            |
| ☑ 保持 HTTP 连             | 接低)                                                              |
| ▶ 「□ 启用日志记录             | (E)                                                              |
| 活动日志格式(                 | Ø:                                                               |
| W3C 扩展日志:               | 文件格式 <b>▼</b> 属性 (£)                                             |
|                         |                                                                  |
|                         |                                                                  |

图 4 设置提供服务的 IP 地址

| 13                                                  | │ ISAPI 筛选器   主目录 │ | 文档 │ 目录安全 |
|-----------------------------------------------------|---------------------|-----------|
| (                                                   | 」<br>此计算机上的目录 (D)   |           |
| 9                                                   | 另一台计算机上的共享(S)       |           |
|                                                     | 重定问到 UKL(U)         |           |
| 本地路径 (C):                                           | c:\inetpub\wwwroot  | 浏览 (0)    |
| 岬本 50% 10 回 0<br>▼ 读取 02)<br>■ 写入 02)<br>■ 目录浏览 08) | )                   | )         |
| 应用程序设置                                              |                     |           |
| 应用程序名(₩):                                           | 默认应用程序              |           |
| 开始位置:                                               | ₩↓网站                |           |
| 执行权限(E):                                            | 纯脚本                 |           |
| 应用程序池(M):                                           | DefaultAppFool      | ■ 卸載(L)   |
|                                                     |                     |           |

图 5 设置主目录主目录的默认值为 c:\inetpub\wwwroot,用户存放供远程主机访问的 html 文档。

#### 图 6 设置主文档

主文档即用户输入 URL 所返回的文档,如果在列表中没有,则增加相应的文件名。比如 增加 index. html 为返回的默认文档,并将其移动到第一行。

启动命令提示符,在其中输入以下命令: c:\nis\CMD>cd

c:\Inetpub\wwwroot C:\Inetpub\wwwroot>dir

C:\Inetpub\wwwroot>dir > index.html

启动主机的浏览器,在地址栏中输入 http://192.168.11.203/,则可显示主页的信息,如下图所示:

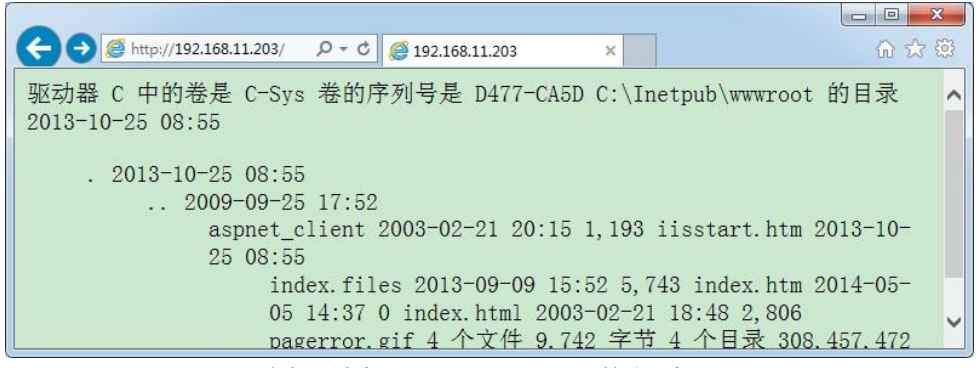

图 7 访问 192.168.11.203 的主页

## 3.3.2 配置 ftp 服务器

在"计算机管理"界面中双击"Internet 信息服务(IIS)管理器"以展开其下的内容, 再展开"ftp站点",鼠标移动到"默认 ftp站点"并右击鼠标,选择"属性",则可以配置 ftp服务器的参数。配置方法与 3.3.1 类似。

将 ftp 服务器 IP 地址配置为 192.168.11.203, ftp 主目录配置为 c:\inetpub\ftproot。为了保证安全性,一般关闭"写入"权限。

配置完成后,在主机的浏览器址栏中输入 ftp://192.168.11.203/,则可显 ftp 根目录的信息,如下图所示:

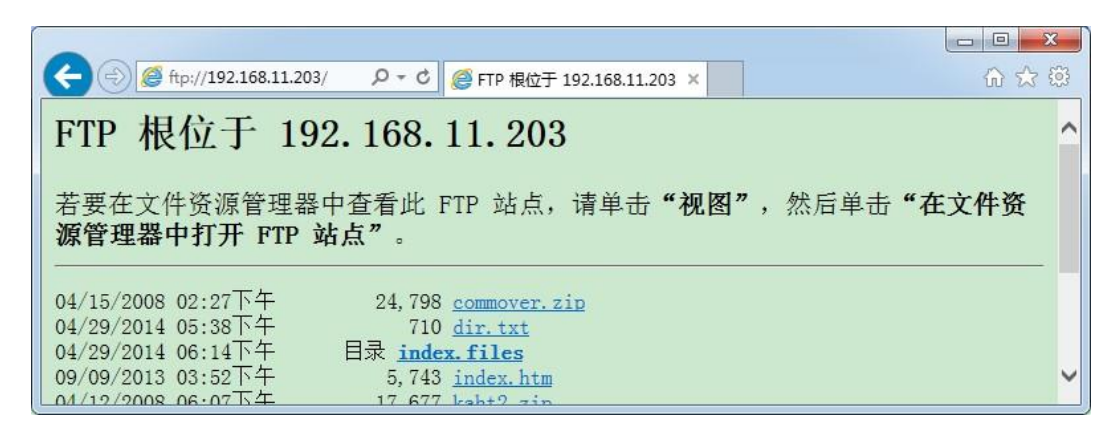

图 8 访问 192.168.11.203ftp 服务器的主目录

#### 3.4 上机实践

按 3.3 的实验步骤进行实验,检验实验是否成功。